### **Step by Step Guidelines**

i\*Trade@CIMB for Android or iOS smartphones

Step 1: Log in to <u>www.itradecimb.com.my</u> via your Android or iOS smartphones & select your mobile device

| Online Share Trading                            | i*Trade@CIMB |
|-------------------------------------------------|--------------|
| lease select the category of your mobile device |              |
| iPhone                                          |              |
| iPad                                            |              |
| Android Smartphone                              |              |
| Android Tablet                                  |              |
|                                                 |              |
|                                                 |              |

Step 2: Key in Username and password to sign in

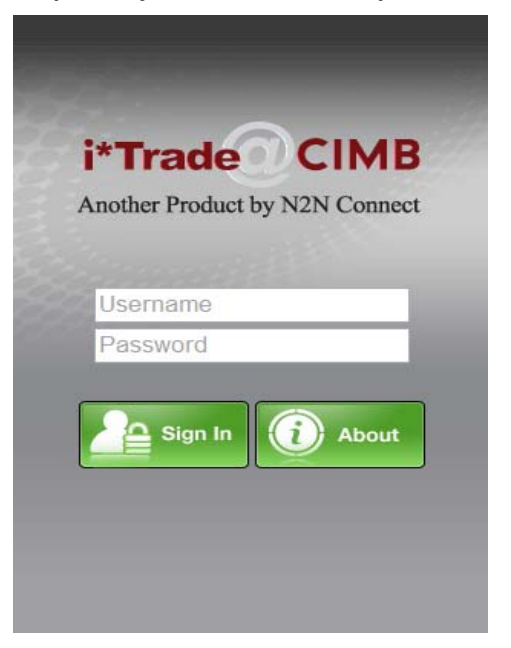

#### Step 3: Main Menu

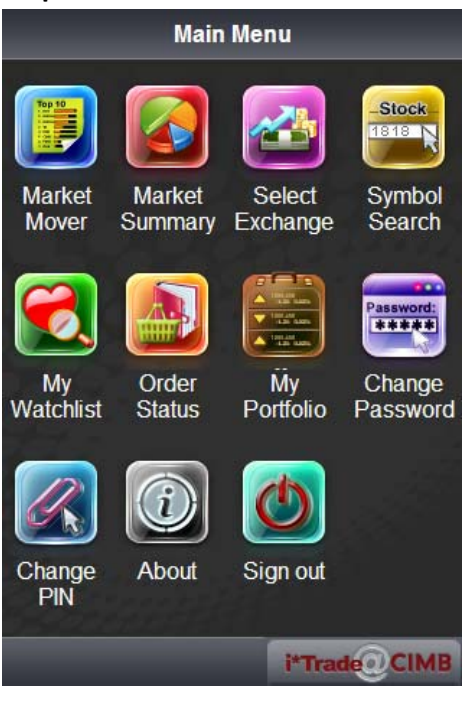

## Step 4: Click on 'Symbol Search' and key in the particular counter name

| Main Menu         |   |  |  |
|-------------------|---|--|--|
|                   |   |  |  |
| Searc             | h |  |  |
| 7 result(s) found |   |  |  |
| Add CIMB.KL       | > |  |  |
| Add CIMBA40.KL    | > |  |  |
| Add CIMBC25.KL    | > |  |  |
| Add CIMB-CJ.KL    | > |  |  |
| Add CIMB-CK.KL    | > |  |  |
| Add CIMB-CL.KL    | > |  |  |
| Add CIMB-CM.KL    | > |  |  |

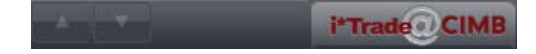

| secure.itrad | iMSL<br>ecimb.co C | bogle        | Back             |                                         | Trade         | 2                 |
|--------------|--------------------|--------------|------------------|-----------------------------------------|---------------|-------------------|
| Back         | Stock Info         | Trade        | Main             | Order<br>Status                         | Watchlist Mkt | Depth Chart       |
| Main Statu   | watchlist Mkt Dep  | oth Chart    | CIMB.K           | L                                       | 0             | -<br>.000 (0.00%) |
| CIMB.KL      |                    | 8.380        | #                | Bid                                     |               | Ask               |
|              | 0.00               | 0 (0.00%)    | 1                | 0                                       | 0.000 0.000   | 0                 |
| Add          |                    |              | Account N        | lo.                                     |               | ~                 |
| Vol          |                    | 1,661,100    | Price            | 3                                       | Qty (x100     | ) 1               |
| Value        |                    | 13,933,836   | Туре             |                                         | ✓ Duration    | ~                 |
| Bid          | 8.37               | 70 / 116,400 | Date             |                                         |               |                   |
| Ask          | 8.38               | 30 / 124,400 |                  |                                         |               |                   |
| LACP         |                    | 8.380        | Pin<br>OSkin Cou | firmation                               | Buy           | Coll              |
| Shr.Issue    | 7                  | ,432,774,646 | Шэкір Сог        | IIIIIIIIIIIIIIIIIIIIIIIIIIIIIIIIIIIIIII | Duy           | Sell              |
| Par Value    |                    | 1            |                  |                                         |               |                   |
|              | 2 C C              | Ū            | A Y              | 1                                       | i*Ti          |                   |

#### Step 5: Click 'Trade' to buy or sell the counter

## Step 6: 'Order Status' at main menu to check the status of the order

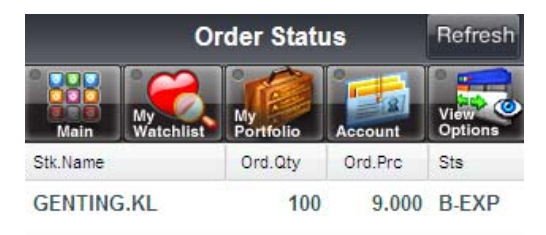

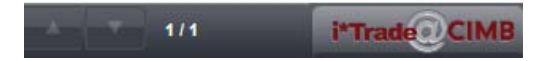

Step 7: 'Watchlist' to view favourite counters

| Back N         | MyFavourite           |                      |  |
|----------------|-----------------------|----------------------|--|
| Main Mkt Mover | My<br>My<br>Watchlist | k<br>View<br>Options |  |
| StkName        | Last                  | Change               |  |
| CIMB.KL        | 8.370                 | -0.010               |  |
| BJTOTO.KL      | 4.250                 | 0.030                |  |
| BURSA.KL       | 7.960                 | -0.030               |  |
| CARLSBG.KL     | 6.030                 | 0.030                |  |
| GENTING.KL     | 10.680                | 0.020                |  |
| DUTALND.KL     | 0.490                 | 0.010                |  |
| TCHONG.KL      | 5.450                 | -0.010               |  |
| KURASIA.KL     | 0.350                 | -0.005               |  |
|                |                       | Ū                    |  |

# Step 8: 'My Portfolio' to view portfolio

| Back      | My Portfolio      | Refresh         |
|-----------|-------------------|-----------------|
| Main Wate | chlist Order      | View<br>Options |
| Name      | Mkt.Val           | PL %            |
| AZRB.KL   | 4525.00           | 1.40%           |
| BURSA.KL  | 40800.00          | 16.35%          |
| CIMB.KL   | 15000.00          | -55.42%         |
| DNONCE.KL | 600.00            | -78.80%         |
| E&O.KL    | 3825.00           | -29.17%         |
| EPIC.KL   | 5250.00           | 0%              |
| GENM.KL   | 6050.00           | -59.80%         |
| JAKS.KL   | 4200.00           | 21.74%          |
|           | 1/4 <b>i*Trad</b> |                 |